# Systembeschreibung

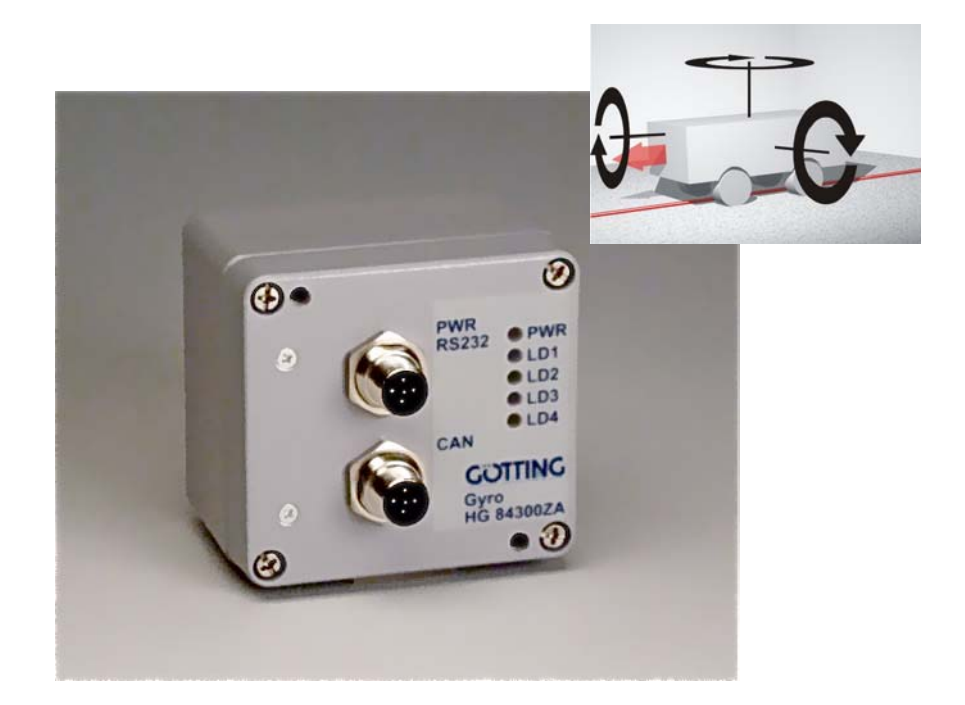

# Drehratensensor G\_84300-A

| Deutsch, Revision 04                                                                                          | Entw. von:                     | L.M.                                                   |
|----------------------------------------------------------------------------------------------------|--------------------------------|--------------------------------------------------------|
| Stand: 27.11.2009                                                                                             | Gez.:                          | RAD                                                    |
| Götting KG, Celler Str. 5, D-31275 Lehrte - Röddense<br>Fax: +49 (0) 51 36 / 80 96 -80, eMail: techdoc@goetti | n (Germany),<br>ng.de, Interne | Tel.: +49 (0) 51 36 / 80 96 -0,<br>et: www.goetting.de |

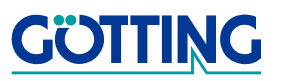

# Inhalt

### G\_84300-A

# Inhalt

| 1 Einleitung                                  | Einleitung3          |  |  |  |  |
|-----------------------------------------------|----------------------|--|--|--|--|
| 2 Anordnung der Messachse                     | 4                    |  |  |  |  |
| 3 Hardware                                    | 5                    |  |  |  |  |
| 3.1 Abmessungen                               | 5                    |  |  |  |  |
| 3.2 Anschlussbelegung                         | 5                    |  |  |  |  |
| 3.2.1 X1 (PWR/RS232)                          | 5                    |  |  |  |  |
| 3.2.2 X2 (CAN)                                | 6                    |  |  |  |  |
| 3.3 LED-Anzeigen                              | 6                    |  |  |  |  |
| 4 Software / Parametrierung                   | 7                    |  |  |  |  |
| 4.1 Datenausgabe (Transparenter Modus)        | 7                    |  |  |  |  |
| 4.2 Dateneingabe (Transparenter Modus)        | 7                    |  |  |  |  |
| 4.2.1 Winkel zurücksetzen                     | 7                    |  |  |  |  |
| 4.2.2 Driftkompensation ein- bzw. ausschalten | 7                    |  |  |  |  |
| 4.3 Wechsel in den Monitormodus               | 8                    |  |  |  |  |
| 4.3.1 Terminalausgabe im Monitormodus         | 8                    |  |  |  |  |
| 4.4 Softwareupdate                            | 9                    |  |  |  |  |
| 5 Dateninterface CAN-Bus                      | 12                   |  |  |  |  |
| 5.1 Sendebox                                  | 12                   |  |  |  |  |
| 5.2 Systemstatus                              | 12                   |  |  |  |  |
| 5.3 Empfangsbox                               | 13                   |  |  |  |  |
| 6 Technische Daten                            | 14                   |  |  |  |  |
| 6.1 Messgenauigkeit                           | 14                   |  |  |  |  |
| 6.2 Allgemein                                 | 14                   |  |  |  |  |
| 7 Abbildungsverzeichnis                       | 15                   |  |  |  |  |
| 8 Tabellenverzeichnis                         | 16                   |  |  |  |  |
| 9 Handbuchkonventionen                        | Handbuchkonventionen |  |  |  |  |
| 10 Hinweise                                   |                      |  |  |  |  |
| 10.1 Urheberrechte                            |                      |  |  |  |  |
| 10.0 Hoffware and shines                      |                      |  |  |  |  |
| 10.2 Haftungsausschluss                       |                      |  |  |  |  |

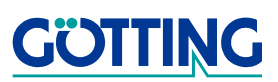

#### G\_84300-A

# Einleitung

### 1 Einleitung

Der Drehratensensor G\_84300-A basiert auf der Verwendung der neuesten Generation der MEMS-Technologie. Gegenüber anderen Gyroskopen bieten diese den Vorteil geringeren Rauschens, geringerer Drift, einer unübertroffenen Robustheit und einer langen Lebensdauer.

Mithilfe des integrierten Mikrokontrollers können so die Drehrate, sowie der Winkel von 1 Achse ermittelt werden.

**Anwendung:** Zur Unterstützung der Positionsbestimmung bei allen Typen von Fahrzeugen als inertiales Navigationssystem.

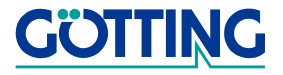

# Anordnung der Messachse

#### G\_84300-A

# 2 Anordnung der Messachse

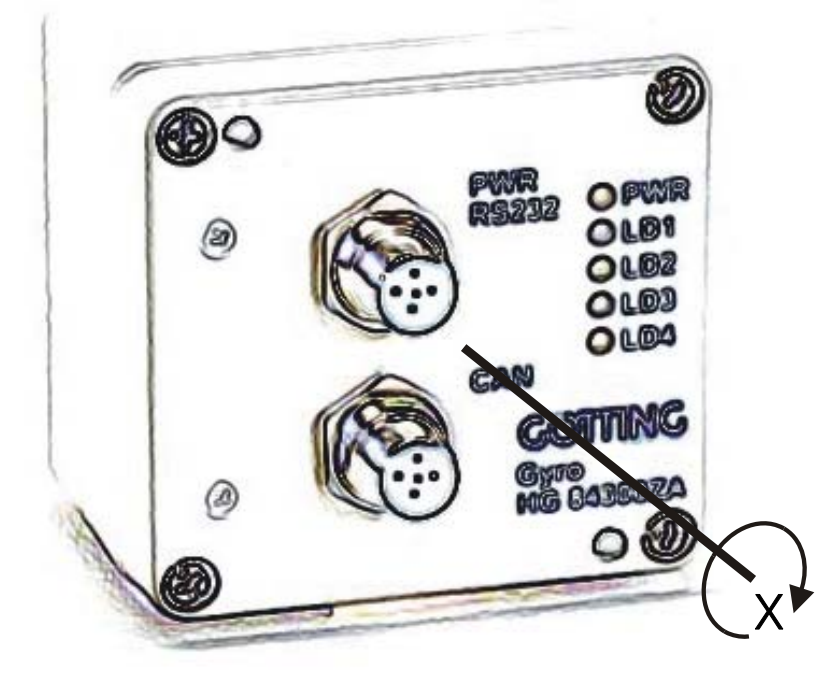

Bild 1 Prinzpskizze: Messachse

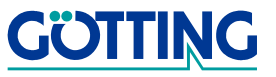

### Hardware

#### G\_84300-A

### 3 Hardware

#### 3.1 Abmessungen

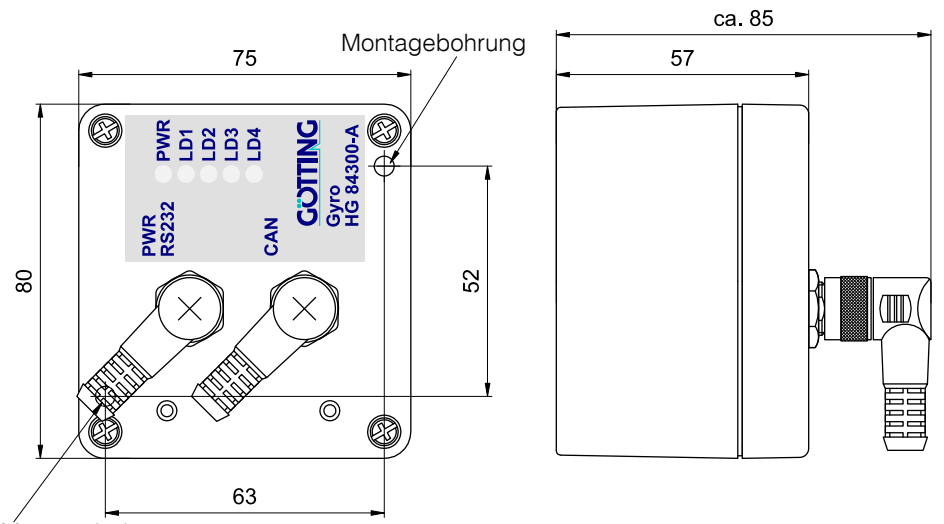

Montagebohrung

Bild 2 Skizze: Gehäuseabmessungen

#### 3.2 Anschlussbelegung

#### 3.2.1 X1 (PWR/RS232)

5-poliger M12 Einbaustecker (A-Kodiert)

| Pin | Signal    | Bemerkung                     |
|-----|-----------|-------------------------------|
| 1   | +Ub (24V) | Versorgungsspannung           |
| 2   | IN1 *)    | Eingang für Driftkompensation |
| 3   | TxD       | RS232-Datenausgang            |
| 4   | RxD       | RS232-Dateneingang            |
| 5   | GND       | Versorgungsmasse              |

Tabelle 1Anschlussbelegung X1 (PWR/RS232)

\*) Erläuterung zu IN1: Liegt an diesem Eingang ein High-Pegel (24 V) an, so wird die aktuell gemessene Drehrate als Drift gespeichert. Diese Driftkompensation sollte **regelmäßig im Stillstand** durchgeführt werden, um die Genauigkeit des Systems zu erhöhen. Diese Funktion sollte **niemals während einer Winkeländerung** aktiviert werden, da dadurch sowohl die ermittelte Drift als auch der errechnete Winkel fehlerhaft sind.

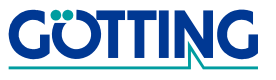

### Hardware

#### G\_84300-A

### 3.2.2 X2 (CAN)

5-poliger M12 Einbaustecker (A-Kodiert)

| Pin | Signal           | Bemerkung           |
|-----|------------------|---------------------|
| 1   | Schirm (Chassis) | Gehäusemasse        |
| 2   | +Ub (24V)        | Versorgungsspannung |
| 3   | GND              | Versorgungsmasse    |
| 4   | CAN_H            | CAN-High            |
| 5   | CAN_L            | CAN-Low             |

 Tabelle 2
 Anschlussbelegung X2 (CAN)

HINWEIS! Im Gerät befindet sich **kein** Abschlusswiderstand für den CAN-Bus!

### 3.3 LED-Anzeigen

| LED | Bedeutung                                                                                 |
|-----|-------------------------------------------------------------------------------------------|
| PWR | Versorgungsspannung ok                                                                    |
| LD1 | <ul> <li>Blinken → Messung aktiv</li> <li>Dauerlicht → Driftkompensation aktiv</li> </ul> |
| LD2 | nicht verwendet                                                                           |
| LD3 | nicht verwendet                                                                           |
| LD4 | Blinken → Fehler                                                                          |

 Tabelle 3
 Funktionen der LEDs

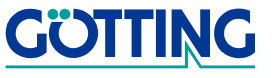

#### G\_84300-A

### 4 Software / Parametrierung

Nach dem Einschalten befindet sich das Gerät im Modus: Transparente Datenausgabe. Die Standard-Schnittstellenparameter im Auslieferungszustand sind:

#### 115.200 Baud, 8 Datenbit, keine Parität, 1 Stopbit, ANSI-Emulation.

#### 4.1 Datenausgabe (Transparenter Modus)

Es werden zyklisch (Datenrate einstellbar siehe Abschnitt 4.3.1 auf Seite 8) der Winkel und der Offsetwert für die Driftkompensation als Text ausgegeben. Die Werte sind durch ein Komma separiert und jeder Datensatz wird durch CR (Carriage Return) und LF (Line Feed) abgeschlossen.

| 🍖 Test - HyperTerminal                                                                                                    | ×   |
|----------------------------------------------------------------------------------------------------|-----|
| File Edit View Call Transfer Help                                                                                                    |     |
|                                                                                                    |     |
|                                                                                                    |     |
| -3.850.0119<br>-3.850.0119<br>-3.850.0119 |     |
| Connected 04:15:22 ANSI 115200 8-N-1 SCROLL CAPS NUM Capture Print echo                                                                                                    | -// |

Bild 3 Screenshot: Datenausgabe (Transparenter Modus)

#### 4.2 Dateneingabe (Transparenter Modus)

#### 4.2.1 Winkel zurücksetzen

Um den Winkel auf 0° zu setzen, ist der folgende Zyklus einzuhalten:

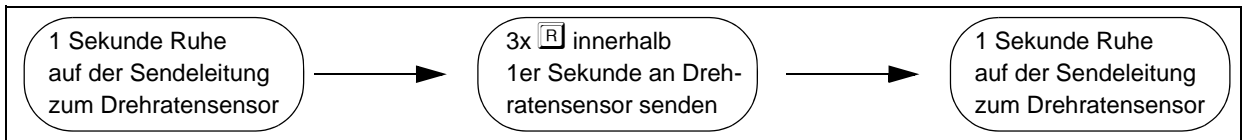

Bild 4 Zyklus zum Zurücksetzen des Winkels

#### 4.2.2 Driftkompensation ein- bzw. ausschalten

Bei aktivierter Driftkompensation wird an jedem Zeilenende das Zeichen "\*" angehängt. Um die sie ein- bzw. auszuschalten ist der folgende Zyklus einzuhalten:

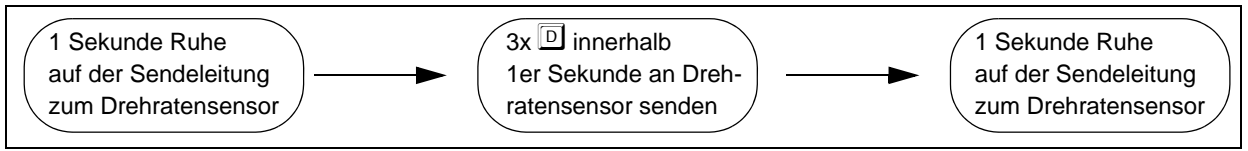

Bild 5 Zyklus zum Ein- bzw. Ausschalten der Driftkompensation

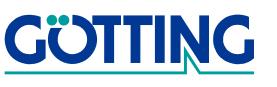

#### 4.3 Wechsel in den Monitormodus

Der Monitormodus wird über die serielle Schnittstelle RS232 abgewickelt. Wir beziehen uns im Folgenden auf das Programm **HyperTerminal®** (Hypertrm.exe), das zum Lieferumfang der meisten Ausgaben von Microsoft<sup>®</sup> Windows<sup>®</sup> gehört und damit bei vielen Anwendern vorhanden ist.

Es kann aber auch ein beliebiges anderes Terminalprogramm eingesetzt werden, das die ANSI-Emulation beherrscht. Sollten Sie ein anderes Programm verwenden, beachten Sie bitte die mit dem Programm mitgelieferte Dokumentation und stellen Sie es auf die in der Einleitung zu diesem Kapitel auf Seite 7 oben genannten Werte ein.

Um in den Monitormodus zu gelangen ist der folgende Zyklus einzuhalten:

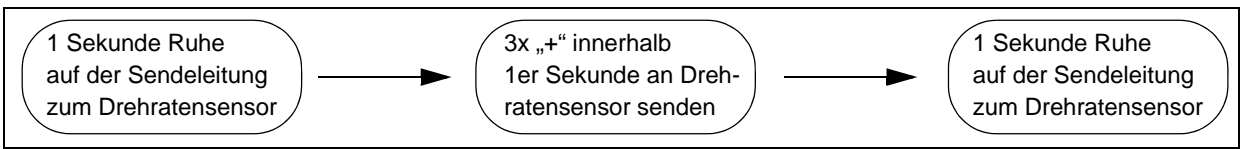

Bild 6 Zyklus zum Aufruf des Monitormodus

#### 4.3.1 Terminalausgabe im Monitormodus

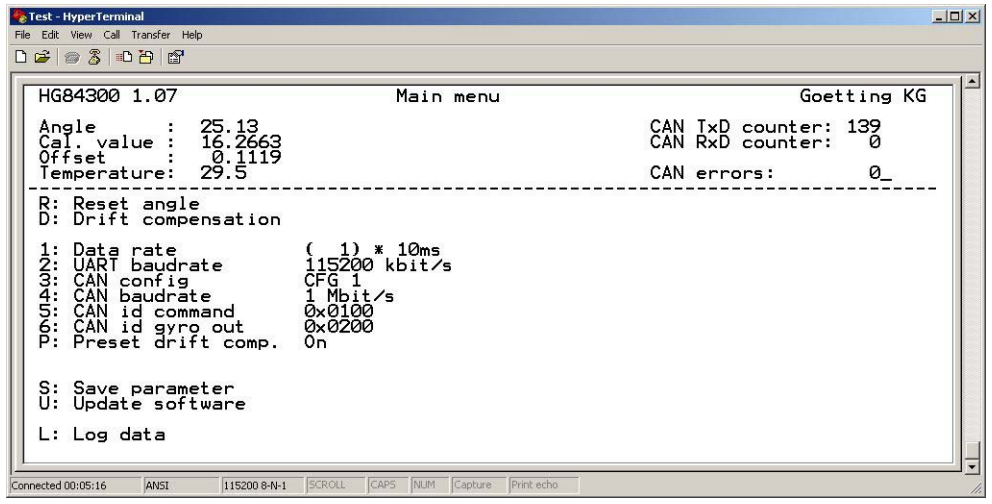

Bild 7 Screenshot: Terminalausgabe im Monitormodus im Monitormodus

#### Eingaben

- R Winkel auf 0° setzen
- Driftkompensation ein- bzw. ausschalten
- Datenausgaberate parametrieren (Wertebereich: 1 bis 10 [x 10ms])
- I RS232 Baudrate parametrieren (9600, 19200, 38400, 57600, 115200 Baud) Nach einer Änderung muss das System neu gestartet werden.
- 3 CAN-Konfiguration wählen (derzeit nur CFG 1 möglich)
- A CAN-Baudrate einstellen (125 kbit/s, 250 kbit/s, 500 kbit/s, 1 Mbit/s)

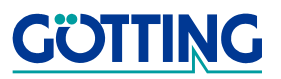

#### G\_84300-A

- 5 CAN-Identifier für Empfangsbox einstellen
- 6 CAN-Identifier für Sendebox einstellen
- D Voreinstellung für automatische Aktivierung der Driftkompensation nach dem Einschalten
- S Parameter netzausfallsicher speichern (nach jeder Änderung notwendig)
- U Softwareupdate durchführen (siehe Abschnitt 4.4 auf Seite 9)
- 🕒 In die "Transparente Datenausgabe" zurückkehren.

#### 4.4 Softwareupdate

Firmware-Dateien müssen zur Geräte-Variante und teilweise sogar zum Anwendungsfall passen, daher werden diese nur bei Bedarf/auf Anforderung direkt von der Götting KG zur Verfügung gestellt. Der Update-Prozess wird aus der Terminalausgabe heraus (siehe Abschnitt 4.3.1 auf Seite 8) durch Eingabe der Taste U gestartet. Er läuft dann in den nachfolgend dargestellten Schritten ab:

Schritt 1

| 🏶 Test - HyperTermi | nal          |              |        |      |     |         |            |  | _O×      |
|---------------------|--------------|--------------|--------|------|-----|---------|------------|--|----------|
| File Edit View Call | Transfer Hel | Þ            |        |      |     |         |            |  |          |
| 🗅 🗃 🎯 🔏 💷           | 60           |              |        |      |     |         |            |  |          |
|                     |              |              |        |      |     |         |            |  | <u> </u> |
| Boo                 | + loade      | - V1 00      |        |      |     |         |            |  |          |
| Erasing F           | lash:        | finished     |        |      |     |         |            |  |          |
| Ready for           | · Xmode      | m: CCCCC     |        |      |     |         |            |  |          |
|                     |              |              |        |      |     |         |            |  |          |
|                     |              |              |        |      |     |         |            |  |          |
|                     |              |              |        |      |     |         |            |  |          |
|                     |              |              |        |      |     |         |            |  |          |
|                     |              |              |        |      |     |         |            |  |          |
|                     |              |              |        |      |     |         |            |  |          |
|                     |              |              |        |      |     |         |            |  |          |
|                     |              |              |        |      |     |         |            |  |          |
|                     |              |              |        |      |     |         |            |  |          |
|                     |              |              |        |      |     |         |            |  |          |
|                     |              |              |        |      |     |         |            |  |          |
|                     |              |              |        |      |     |         |            |  |          |
|                     |              |              |        |      |     |         |            |  |          |
|                     |              |              |        |      |     |         |            |  |          |
| L                   |              | 1000         | Je Ma  | 1000 |     | 1000    |            |  | Ī        |
| Connected 04:09:42  | ANSI         | 115200 8-N-1 | SCROLL | CAPS | NUM | Capture | Print echo |  | 1.       |

Bild 8 Screenshot: Terminalausgabe nach d. Starten des Softwareupdates

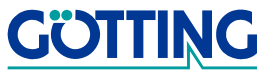

#### G\_84300-A

Schritt 2

| 🏀 Test - HyperTerminal                                       | _ 🗆 🗙      |
|--------------------------------------------------------------|------------|
| File Edit View Call Transfer Help                            |            |
| C 😂 🚳 🕱 🛒 Send File                                          |            |
| Receive File                                                 | 1.4        |
| Checking Capture Text application program detected, CRC nok. |            |
| Boc Capture to Printer , 00                                  |            |
| Erasing Fiasn: tinished<br>  Ready for Xmodem: CCCCCCCCCC    |            |
|                                                              |            |
|                                                              |            |
|                                                              |            |
|                                                              |            |
|                                                              |            |
|                                                              |            |
|                                                              |            |
|                                                              |            |
|                                                              |            |
|                                                              |            |
|                                                              |            |
|                                                              |            |
|                                                              |            |
|                                                              |            |
| <u>p</u>                                                     | I <u>.</u> |
| Sends a file to the remote system                            |            |

Bild 9 Screenshot: Menüpunkt zum Übertragen einer Datei auswählen

• Schritt 3

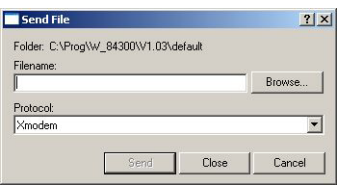

Bild 10 Screenshot: Neues Fenster zur Eingabe des Dateinamens

Schritt 4

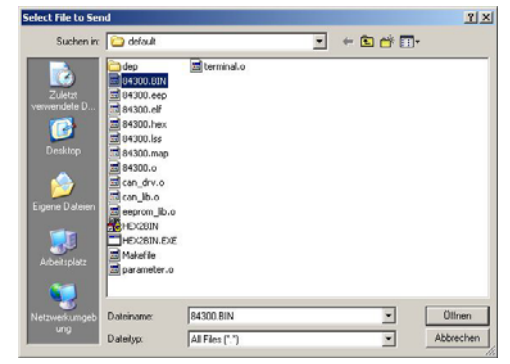

Bild 11 Screenshot: Dateiauswahlfenster

Schritt 5

| Send File        |                    |           | <u>? ×</u> |
|------------------|--------------------|-----------|------------|
| Folder: C:\Prog\ | w_84300\V1.03\c    | lefault   |            |
| Filename:        |                    |           |            |
| C:\Prog\W_843    | 00\V1.03\default\/ | 84300.BIN | Browse     |
| Protocol:        |                    |           |            |
| Xmodem           |                    |           | •          |
|                  |                    |           |            |
|                  | Send               | Close     | Cancel     |
|                  |                    |           |            |

Bild 12 Screenshot: Datei ist nun ausgewählt

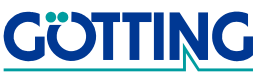

Schritt 6

| Sending:    | C:\Prog\W_8 | 34300/V1.03/default/84300.B | IN                  |
|-------------|-------------|-----------------------------|---------------------|
| Packet:     | 182         | Error checking: CRC         |                     |
| letries:    | 0           | Total retries: 0            |                     |
| Last error: | <b></b>     |                             |                     |
| File:       |             |                             | 22K of 46K          |
| Elapsed:    | 00:00:07    | Remaining: 00:00:07         | Throughput: 3200 cp |

Bild 13 Screenshot: Statusfenster während d. Dateiübertragung m. Xmodem

Schritt 7

| st - HyperTerminal                                                                                             |
|----------------------------------------------------------------------------------------------------|
| Edit View Call Transfer Help                                                                                   |
| ≠   ◎ 3   □ B   ピ                                                                                              |
| Bootloader V1.00<br>rasing Flash: finished<br>gady for Xmodem: CCCCCCCC<br>ransmission finished.<br>aving CRC. |
| cted 04:14:19 ANSI 115200 8-N-1 SCROLL CAPS NUM Capture Print echo                                             |

Bild 14 Screenshot: Terminalausgabe nach der Dateiübertragung

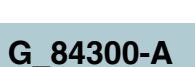

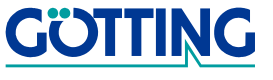

# **Dateninterface CAN-Bus**

#### G\_84300-A

### 5 Dateninterface CAN-Bus

Erläuterungen zu den Daten:

- Winkel: Bogenmaß
- Temperatur: Einheit 0.01 °C

#### 5.1 Sendebox

Länge: 8 Byte

| Byte | Daten               |
|------|---------------------|
| 1    | Byte 1 Winkel       |
| 2    | Byte 2 Winkel       |
| 3    | Byte 3 Winkel       |
| 4    | Byte 4 Winkel       |
| 5    | Lowbyte Temperatur  |
| 6    | Highbyte Temperatur |
| 7    | Systemstatus        |
| 8    | Sendezähler         |

 Tabelle 4
 Aufbau Sendebox

#### 5.2 Systemstatus

| Bit | Bedeutung                                               |
|-----|---------------------------------------------------------|
| 1   | Wert 1 $\rightarrow$ Driftkompensation aktiviert        |
| 2   | Wert 1 → Rückmeldung: Winkel auf 0 <sup>o</sup> gesetzt |
| 3   | -                                                       |
| 4   | -                                                       |
| 5   | -                                                       |
| 6   | -                                                       |
| 7   | Fehler Kalibrierdaten                                   |
| 8   | Parameterfehler                                         |

 Tabelle 5
 Aufbau Systemstatus

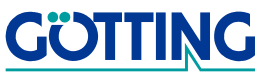

# **Dateninterface CAN-Bus**

### 5.3 Empfangsbox

Länge: 8 Byte

| Byte | Daten     |
|------|-----------|
| 1    | Befehl *) |
| 2    | -         |
| 3    | -         |
| 4    | -         |
| 5    | -         |
| 6    | -         |
| 7    | -         |
| 8    | -         |

 Tabelle 6
 Aufbau Empfangsbox

#### \*) Erläuterungen zu Befehl:

| Bit | Bedeutung                    |
|-----|------------------------------|
| 1   | Driftkompensation aktivieren |
| 2   | Winkel auf 0 setzen          |
| 3   | -                            |
| 4   | -                            |
| 5   | -                            |
| 6   | -                            |
| 7   | -                            |
| 8   | -                            |

Tabelle 7Aufbau eines Befehls

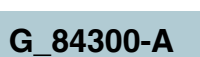

# **Technische Daten**

#### G\_84300-A

### 6 Technische Daten

### 6.1 Messgenauigkeit

| Drift (über Temperaturbereich)                                 | < 0,1 °/s  |
|----------------------------------------------------------------|------------|
| Drift (konstante Temperatur)                                   | < 0,01 °/s |
| Nichtlinearität Skalierungsfak-<br>tor (über ges. Messbereich) | < ± 0.3 %  |
| Angular random walk                                            | < 5 °/ √hr |

 Tabelle 8
 Technische Daten Messgenauigkeit

### 6.2 Allgemein

| Messbereich                    | ± 300 º/s                                                                                                    |
|--------------------------------|----------------------------------------------------------------------------------------------------|
| Bandbreite                     | 75 Hz                                                                                                    |
| Datenrate                      | 1 bis 100 Hz                                                                                                    |
| Interface                      | CAN und RS 232                                                                                                    |
| Abmessungen                    | 80 x 75 x 57 mm<br>L x B x H ohne Anschlusstecker, siehe<br>Zeichnung in Bild 2 auf Seite 5                                                                 |
| Gewicht                        | 380 g                                                                                                    |
| Gehäuse                        | Aluminium-Druckguss                                                                                                    |
| Befestigung                    | Durchgangsbohrungen im Gehäuse pas-<br>send für Schrauben M4                                                                                                |
| Schutzklasse                   | IP65                                                                                                    |
| Umgebungstemperaturbereich     | -40 bis + 70° C                                                                                                    |
| Lagertemperaturbereich         | -55 bis + 85° C                                                                                                    |
| Relative Luftfeuchte bei 25° C | 95% (ohne Betauung)                                                                                                    |
| MTBF                           | >100.000 h                                                                                                    |
| Spannungsversorgung            | 24 V ±25%                                                                                                    |
| Stromaufnahme                  | 35 mA                                                                                                    |
| Anschlüsse                     | <ul> <li>5-poliger M12 Einbaustecker, A-codiert<br/>(Spannungsversorgung + RS-232)</li> <li>5-poliger M12 Einbaustecker, A-codiert<br/>(CAN-Bus)</li> </ul> |

 Tabelle 9
 Technische Daten allgemein

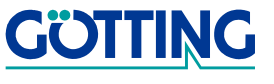

# Abbildungsverzeichnis

### G\_84300-A

# 7 Abbildungsverzeichnis

| Bild 1  | Prinzpskizze: Messachse                                           |
|---------|-------------------------------------------------------------------|
| Bild 2  | Skizze: Gehäuseabmessungen5                                       |
| Bild 3  | Screenshot: Datenausgabe (Transparenter Modus)7                   |
| Bild 4  | Zyklus zum Zurücksetzen des Winkels7                              |
| Bild 5  | Zyklus zum Ein- bzw. Ausschalten der Driftkompensation7           |
| Bild 6  | Zyklus zum Aufruf des Monitormodus                                |
| Bild 7  | Screenshot: Terminalausgabe im Monitormodus im Monitormodus 8     |
| Bild 8  | Screenshot: Terminalausgabe nach d. Starten des Softwareupdates 9 |
| Bild 9  | Screenshot: Menüpunkt zum Übertragen einer Datei auswählen 10     |
| Bild 10 | Screenshot: Neues Fenster zur Eingabe des Dateinamens 10          |
| Bild 11 | Screenshot: Dateiauswahlfenster                                   |
| Bild 12 | Screenshot: Datei ist nun ausgewählt10                            |
| Bild 13 | Screenshot: Statusfenster während d. Dateiübertragung m. Xmodem11 |
| Bild 14 | Screenshot: Terminalausgabe nach der Dateiübertragung 11          |

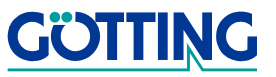

# Tabellenverzeichnis

### G\_84300-A

## 8 Tabellenverzeichnis

| Tabelle 1 | Anschlussbelegung X1 (PWR/RS232) | 5  |
|-----------|----------------------------------|----|
| Tabelle 2 | Anschlussbelegung X2 (CAN)       | 6  |
| Tabelle 3 | Funktionen der LEDs              | 6  |
| Tabelle 4 | Aufbau Sendebox                  | 12 |
| Tabelle 5 | Aufbau Systemstatus              | 12 |
| Tabelle 6 | Aufbau Empfangsbox               | 13 |
| Tabelle 7 | Aufbau eines Befehls             | 13 |
| Tabelle 8 | Technische Daten Messgenauigkeit | 14 |
| Tabelle 9 | Technische Daten allgemein       | 14 |

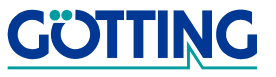

## Handbuchkonventionen

#### 9 Handbuchkonventionen

In Dokumentationen der Götting KG werden zum Zeitpunkt der Drucklegung dieser Beschreibung folgende Symbole und Auszeichnungen verwendet:

 Für Sicherheitshinweise kommen je nach Gewichtung und Gefährdungsgrad folgende Symbole zum Einsatz:

**HINWEIS!** 

**ACHTUNG!** 

**VORSICHT!** 

#### WARNUNG!

Weiterführende Informationen und Tipps werden folgendermaßen angezeigt:

#### Tipp!

- Programmtexte und -variablen werden durch Verwendung der Schriftart ٠ Courier hervorgehoben.
- Wenn für Eingaben bei der Bedienung von Programmen Tastenkombinationen verwendet werden, dann werden dazu jeweils die benötigten Iasten Elervorgehoben (bei den Programmen der Götting KG können üblicherweise große und kleine Buchstaben gleichwertig verwendet werden).
- Abschnitte, Abbildungen und Tabellen werden automatisch fortlaufend über das gesamte Dokument nummeriert. Zusätzlich hat jedes Dokument nach dem Titelblatt ein Inhaltsverzeichnis mit Angabe der Seitenzahlen und - bei einer Länge von mehr als ca. 10 Seiten – auch im Anschluss an den Inhalt ein Abbildungsund Tabellenverzeichnis. Bei Bedarf (bei entsprechend langen und komplexen Dokumenten) wird auch ein Stichwortverzeichnis angeboten.
- Jedes Dokument hat auf der Titelseite einen Tabellenblock mit Metainformationen zu Entwickler, Autor, Revision und Stand (Datum). Die Informationen zu Revision und Stand sind außerdem in der Fußzeile auf jeder Seite vermerkt, sodass überall eindeutig zu erkennen ist, von wann die Informationen stammen und zu welchem Dokument sie gehören.
- Online-Version (PDF) und gedrucktes Handbuch werden aus einer Quelle erstellt. Durch den konsequenten Einsatz von Adobe FrameMaker für die Dokumentation sind in der PDF-Variante automatisch alle Verzeichniseinträge (inkl. Seitenzahlen im Stichwortverzeichnis) und Querverweise per Maus anklickbar und führen zum verknüpften Inhalt.

#### G 84300-A

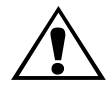

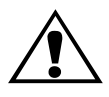

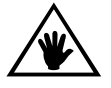

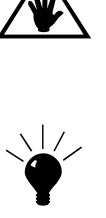

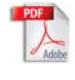

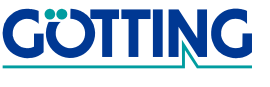

### **Hinweise**

### 10 Hinweise

#### 10.1 Urheberrechte

Dieses Werk ist urheberrechtlich geschützt. Alle dadurch begründeten Rechte bleiben vorbehalten. Zuwiderhandlungen unterliegen den Strafbestimmungen des Urheberrechts.

#### 10.2 Haftungsausschluss

Die angegebenen Daten verstehen sich als Produktbeschreibungen und sind nicht als zugesicherte Eigenschaften aufzufassen. Es handelt sich um Richtwerte. Die angegebenen Produkteigenschaften gelten nur bei bestimmungsgemäßem Gebrauch.

Diese Anleitung ist nach bestem Wissen erstellt worden. Der Einbau und Betrieb der Geräte erfolgt auf eigene Gefahr. Eine Haftung für Mangelfolgeschäden ist ausgeschlossen. Änderungen, die dem technischen Fortschritt dienen, bleiben vorbehalten. Ebenso behalten wir uns das Recht vor, inhaltliche Änderungen der Anleitung vorzunehmen, ohne Dritten Kenntnis geben zu müssen.

#### 10.3 Markenzeichen und Firmennamen

Soweit nicht anders angegeben, sind die genannten Produktnamen und Logos gesetzlich geschützte Marken der Götting KG. Alle anderen Produkt- oder Firmennamen sind gegebenenfalls Warenzeichen oder eingetragene Warenzeichen bzw. Marken der jeweiligen Firmen.

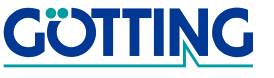